# Ejemplo de Configuración de STUN Direct Encapsulation

## Contenido

Introducción Prerequisites Requirements Componentes Utilizados Convenciones Configurar Diagrama de la red Configuraciones Verificación Troubleshoot Comandos para resolución de problemas Capturas de depuración durante la activación de STUN Información Relacionada

## **Introducción**

Este documento proporciona una configuración de ejemplo para la encapsulación directa del túnel serial (STUN). Los estados relevantes en la salida del comando **show stun** y los cambios de estado en la salida del comando **debug** se muestran en las secciones <u>Verificar</u> y **Resolver Problemas** de este documento.

Aunque los comandos **debug stun packet** y **debug stun event** no deben causar una utilización excesiva de la CPU, el comando **logging buffered** se utiliza para copiar el resultado en el archivo de registro.

## **Prerequisites**

### **Requirements**

No hay requisitos específicos para este documento.

#### **Componentes Utilizados**

La información de este documento se basa en Cisco IOS® Software Release 12.0(8) con las Funciones de IBM para la configuración STUN.

The information in this document was created from the devices in a specific lab environment. All of

the devices used in this document started with a cleared (default) configuration. If your network is live, make sure that you understand the potential impact of any command.

#### **Convenciones**

Para obtener más información sobre las convenciones del documento, consulte <u>Convenciones de</u> <u>Consejos Técnicos de Cisco</u>.

## **Configurar**

En esta sección encontrará la información para configurar las funciones descritas en este documento.

**Nota:** Para encontrar información adicional sobre los comandos usados en este documento, utilice la <u>Command Lookup Tool</u> (<u>sólo</u> clientes registrados).

### Diagrama de la red

En este documento, se utiliza esta configuración de red:

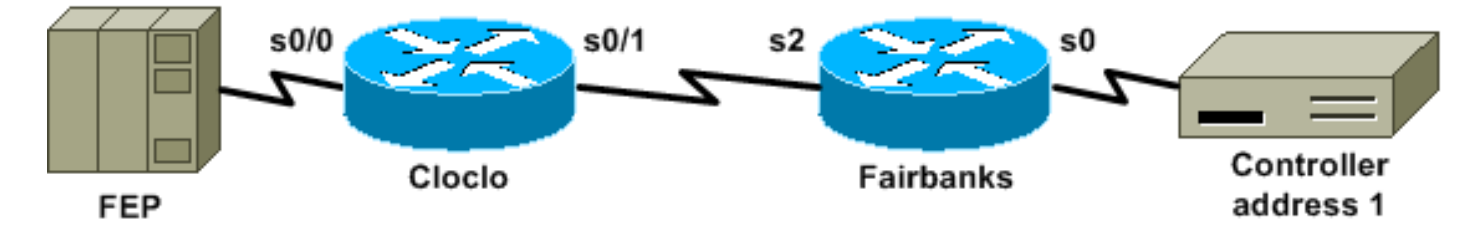

### **Configuraciones**

En este documento, se utilizan estas configuraciones:

- <u>Cloclo</u>
- Fairbanks

#### Cloclo

```
cloclo# show run
Building configuration...
Current configuration:
1
version 12.0
no service pad
service timestamps debug datetime msec
service timestamps log datetime msec
no service password-encryption
!
hostname cloclo
!
boot system flash rsp-jsv-mz.120-8
logging buffered 64000 debugging
no logging console
enable password cisco
```

```
microcode CIP flash slot0:cip27-3
microcode reload
ip subnet-zero
no ip domain-lookup
ip cef
!
!
stun peer-name 10.10.10.10
stun protocol-group 2 sdlc
1
interface Loopback0
 ip address 10.10.10.10 255.255.255.0
no ip directed-broadcast
interface Serial0/0
no ip address
no ip directed-broadcast
 encapsulation stun
no ip mroute-cache
 clockrate 9600
 stun group 2
 stun route address 1 interface Serial0/1
!
interface Serial0/1
ip address 10.2.1.1 255.255.255.0
no ip directed-broadcast
no ip mroute-cache
!
!--- Output suppressed. ! interface Ethernet1/0 ip
address 10.1.1.1 255.255.255.0 no ip directed-broadcast
no ip mroute-cache shutdown ! !--- Output suppressed. !
router eigrp 100 network 10.0.0.0 ! ip classless ! ! !
line con 0 exec-timeout 0 0 transport input none line
aux 0 line vty 0 4 password cisco login ! end cloclo#
Fairbanks
fairbanks# show run
Building configuration...
Current configuration:
!
version 12.0
service timestamps debug datetime msec
service timestamps log datetime msec
no service password-encryption
!
hostname fairbanks
1
boot system flash
logging buffered 64000 debugging
no logging console
enable password cisco
ip subnet-zero
1
1
stun peer-name 10.20.20.20
stun protocol-group 2 sdlc
```

```
1
!
!
interface Loopback0
ip address 10.20.20.20 255.255.255.0
no ip directed-broadcast
!
interface Ethernet0
ip address 10.1.1.2 255.255.255.0
no ip directed-broadcast
shutdown
media-type 10BaseT
1
interface Ethernet1
ip address 172.17.240.12 255.255.255.0
no ip directed-broadcast
shutdown
media-type 10BaseT
!
interface Serial0
no ip address
no ip directed-broadcast
encapsulation stun
no ip mroute-cache
clockrate 9600
stun group 2
stun route address 1 interface Serial2
!
!--- Output suppressed. ! interface Serial2 ip address
10.2.1.2 255.255.255.0 no ip directed-broadcast
clockrate 19200 ! !--- Output suppressed. ! router eigrp
100 network 10.0.0.0 ! ip classless ! ! ! line con 0
exec-timeout 0 0 transport input none line aux 0 line
vty 0 4 login ! end fairbanks#
```

## **Verificación**

Esta sección proporciona información que puede utilizar para confirmar que su configuración funciona correctamente.

La herramienta <u>Output Interpreter</u> (sólo para clientes registrados) permite utilizar algunos comandos "show" y ver un análisis del resultado de estos comandos.

La salida del comando **show stun** para ambos routers se muestra en esta sección. Muestra que el estado STUN de cada router está abierto. Además, los contadores para los paquetes recibidos (rx\_pkts) y para los paquetes transmitidos (tx\_pkts) aumentan cada vez que ejecuta el comando **show stun**.

| cloclo# show stun      |                 |        |         |         |       |      |  |  |  |  |  |  |
|------------------------|-----------------|--------|---------|---------|-------|------|--|--|--|--|--|--|
| This peer: 10.10.10.10 |                 |        |         |         |       |      |  |  |  |  |  |  |
| *Seria                 | 10/0 (group 2 [ | sdlc]) |         |         |       |      |  |  |  |  |  |  |
|                        |                 | state  | rx_pkts | tx_pkts | drops | poll |  |  |  |  |  |  |
| 1 IF                   | Serial0/1       | open   | 4510    | 4513    | 0     |      |  |  |  |  |  |  |

| This p<br>*Ser                                      | peer: 10.20.20.20<br>cial0 (group 2 [sdlc | ])            |                        |                        |            |      |  |  |  |  |
|-----------------------------------------------------|-------------------------------------------|---------------|------------------------|------------------------|------------|------|--|--|--|--|
| 1                                                   | IF Serial2                                | state<br>open | rx_pkts<br><b>2260</b> | tx_pkts<br><b>2257</b> | drops<br>O | poll |  |  |  |  |
| fairbanks# <b>show stun</b>                         |                                           |               |                        |                        |            |      |  |  |  |  |
| This peer: 10.20.20.20<br>*Serial0 (group 2 [sdlc]) |                                           |               |                        |                        |            |      |  |  |  |  |
| 1                                                   | IF Serial2                                | state<br>open | rx_pkts<br><b>2270</b> | tx_pkts<br><b>2267</b> | drops<br>O | poll |  |  |  |  |

### **Troubleshoot**

En esta sección encontrará información que puede utilizar para solucionar problemas de la configuración.

#### Comandos para resolución de problemas

La herramienta <u>Output Interpreter</u> (sólo para clientes registrados) permite utilizar algunos comandos "show" y ver un análisis del resultado de estos comandos.

**Nota:** Antes de ejecutar un comando **debug**, consulte <u>Información Importante sobre Comandos</u> <u>Debug</u>.

- <u>debug stun packet</u> —Muestra información sobre los paquetes que viajan a través de los links STUN.
- debug stun event: muestra las conexiones STUN y la actividad.

#### Capturas de depuración durante la activación de STUN

#### cloclo# show log

```
Syslog logging: enabled (0 messages dropped, 0 flushes, 0 overruns)
Console logging: disabled
Monitor logging: level debugging, 0 messages logged
Buffer logging: level debugging, 232 messages logged
Trap logging: level informational, 43 message lines logged
```

#### Log Buffer (64000 bytes):

```
!--- These timestamped lines each appear on one line in normal output: *Nov 3 11:35:06.191:
%LINK-3-UPDOWN: Interface Serial0/1, changed state to up *Nov 3 11:35:07.191: %LINEPROTO-5-
UPDOWN: Line protocol on Interface Serial0/1, changed state to up *Nov 3 11:35:31.819: %LINK-3-
UPDOWN: Interface Serial0/0, changed state to up *Nov 3 11:35:32.819: %LINEPROTO-5-UPDOWN: Line
protocol on Interface Serial0/0, changed state to up *Nov 3 11:35:36.631: STUN sdlc: 00:04:12
Serial0/0 SDI: (001/008) U: SNRM PF:1 *Nov 3 11:35:37.831: STUN sdlc: 00:00:01 Serial0/0 SDI:
(001/008) U: SNRM PF:1 *Nov 3 11:35:37.859: STUN sdlc: 00:00:00 Serial0/0 NDI: (001/008) U: UA
PF:1 *Nov 3 11:35:37.879: STUN sdlc: 00:00:00 Serial0/0 SDI: (001/008) S: RR PF:1 NR:000 *Nov 3
11:35:37.907: STUN sdlc: 00:00:00 Serial0/0 NDI: (001/008) S: RR PF:1 NR:000 *Nov 3
11:35:38.031: STUN sdlc: 00:00:00 Serial0/0 SDI: (001/008) S: RR PF:1 NR:000 *Nov 3
11:35:38.059: STUN sdlc: 00:00:00 Serial0/0 NDI: (001/008) S: RR PF:1 NR:000 *Nov 3
11:35:38.091: STUN sdlc: 00:00:00 Serial0/0 SDI: (001/008) I: PF:0 NR:000 NS:000 *Nov 3
11:35:38.231: STUN sdlc: 00:00:00 Serial0/0 SDI: (001/008) S: RR PF:1 NR:000 *Nov 3
11:35:38.295: STUN sdlc: 00:00:00 Serial0/0 NDI: (001/008) I: PF:1 NR:001 NS:000 *Nov 3
11:35:38.431: STUN sdlc: 00:00:00 Serial0/0 SDI: (001/008) S: RR PF:1 NR:001 *Nov 3
11:35:38.459: STUN sdlc: 00:00:00 Serial0/0 NDI: (001/008) S: RR PF:1 NR:001 *Nov 3
11:35:38.555: STUN sdlc: 00:00:00 Serial0/0 SDI: (001/008) I: PF:0 NR:001 NS:001 *Nov 3
```

```
11:35:38.631: STUN sdlc: 00:00:00 Serial0/0 SDI: (001/008) S: RR PF:1 NR:001 *Nov 3
11:35:38.691: STUN sdlc: 00:00:00 Serial0/0 NDI: (001/008) I: PF:1 NR:002 NS:001 *Nov 3
11:35:38.831: STUN sdlc: 00:00:00 Serial0/0 SDI: (001/008) S: RR PF:1 NR:002 *Nov 3
11:35:38.859: STUN sdlc: 00:00:00 Serial0/0 NDI: (001/008) S: RR PF:1 NR:002 *Nov 3
11:35:39.031: STUN sdlc: 00:00:00 Serial0/0 SDI: (001/008) S: RR PF:1 NR:002 *Nov 3
11:35:39.059: STUN sdlc: 00:00:00 Serial0/0 NDI: (001/008) S: RR PF:1 NR:002 *Nov 3
11:35:39.231: STUN sdlc: 00:00:00 Serial0/0 NDI: (001/008) S: RR PF:1 NR:002 *Nov 3
11:35:39.231: STUN sdlc: 00:00:00 Serial0/0 SDI: (001/008) S: RR PF:1 NR:002 *Nov 3
11:35:39.259: STUN sdlc: 00:00:00 Serial0/0 NDI: (001/008) S: RR PF:1 NR:002 *Nov 3
11:35:39.431: STUN sdlc: 00:00:00 Serial0/0 NDI: (001/008) S: RR PF:1 NR:002 *Nov 3
11:35:39.431: STUN sdlc: 00:00:00 Serial0/0 NDI: (001/008) S: RR PF:1 NR:002 *Nov 3
11:35:39.563: STUN sdlc: 00:00:00 Serial0/0 NDI: (001/008) S: RR PF:1 NR:002 *Nov 3
```

#### fairbanks# **show log**

Syslog logging: enabled (0 messages dropped, 0 flushes, 0 overruns)
Console logging: disabled
Monitor logging: level debugging, 0 messages logged
Buffer logging: level debugging, 203 messages logged
Trap logging: level informational, 40 message lines logged

#### Log Buffer (64000 bytes):

!--- These timestamped lines each appear on one line in normal output: \*Nov 3 09:38:12.759: %SYS-5-CONFIG\_I: Configured from console by console \*Nov 3 09:38:14.231: %LINK-3-UPDOWN: Interface Serial2, changed state to up \*Nov 3 09:38:15.231: %LINEPROTO-5-UPDOWN: Line protocol on Interface Serial2, changed state to up \*Nov 3 09:38:44.687: STUN sdlc: 00:04:41 Serial0 NDI: (001/008) U: SNRM PF:1 \*Nov 3 09:38:45.887: STUN sdlc: 00:00:01 Serial0 NDI: (001/008) U: SNRM PF:1 @ \*Nov 3 09:38:45.899: STUN sdlc: 00:00:00 Serial0 SDI: (001/008) U: UA PF:1 \*Nov 3 09:38:45.935: STUN sdlc: 00:00:00 SerialO NDI: (001/008) S: RR PF:1 NR:000 \*Nov 3 09:38:45.947: STUN sdlc: 00:00:00 Serial0 SDI: (001/008) S: RR PF:1 NR:000 \*Nov 3 09:38:46.087: STUN sdlc: 00:00:00 SerialO NDI: (001/008) S: RR PF:1 NR:000 \*Nov 3 09:38:46.099: STUN sdlc: 00:00:00 SerialO SDI: (001/008) S: RR PF:1 NR:000 \*Nov 3 09:38:46.155: STUN sdlc: 00:00:00 SerialO NDI: (001/008) I: PF:0 NR:000 NS:000 \*Nov 3 09:38:46.287: STUN sdlc: 00:00:00 Serial0 NDI: (001/008) S: RR PF:1 NR:000 \*Nov 3 09:38:46.323: STUN sdlc: 00:00:00 Serial0 SDI: (001/008) I: PF:1 NR:001 NS:000 \*Nov 3 09:38:46.487: STUN sdlc: 00:00:00 Serial0 NDI: (001/008) S: RR PF:1 NR:001 \*Nov 3 09:38:46.499: STUN sdlc: 00:00:00 SerialO SDI: (001/008) S: RR PF:1 NR:001 \*Nov 3 09:38:46.615: STUN sdlc: 00:00:00 Serial0 NDI: (001/008) I: PF:0 NR:001 NS:001 \*Nov 3 09:38:46.687: STUN sdlc: 00:00:00 SerialO NDI: (001/008) S: RR PF:1 NR:001 \*Nov 3 09:38:46.719: STUN sdlc: 00:00:00 SerialO SDI: (001/008) I: PF:1 NR:002 NS:001 \*Nov 3 09:38:46.887: STUN sdlc: 00:00:00 SerialO NDI: (001/008) S: RR PF:1 NR:002 \*Nov 3 09:38:46.899: STUN sdlc: 00:00:00 Serial0 SDI: (001/008) S: RR PF:1 NR:002 \*Nov 3 09:38:47.087: STUN sdlc: 00:00:00 Serial0 NDI: (001/008) S: RR PF:1 NR:002 \*Nov 3 09:38:47.099: STUN sdlc: 00:00:00 Serial0 SDI: (001/008) S: RR PF:1 NR:002 \*Nov 3 09:38:47.287: STUN sdlc: 00:00:00 SerialO NDI: (001/008) S: RR PF:1 NR:002 \*Nov 3 09:38:47.299: STUN sdlc: 00:00:00 Serial0 SDI: (001/008) S: RR PF:1 NR:002 fairbanks#

### Información Relacionada

- Página de Soporte de STUN (Túnel Serial) y BSTUN (Túnel Serial de Bloqueo)
- Herramientas y Recursos
- Soporte Técnico Cisco Systems